## How to register as a Grants 360 Community Portal User – Part 1

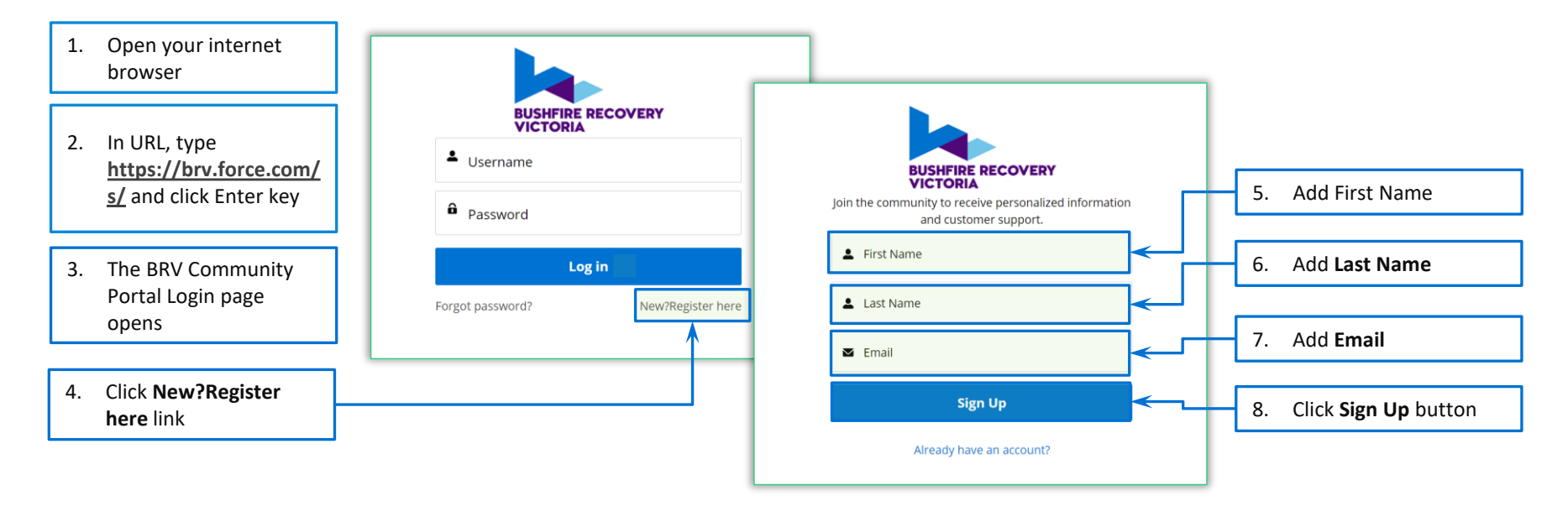

...Continued

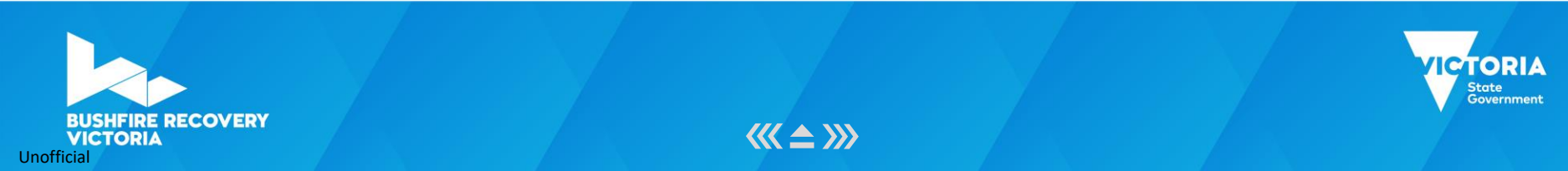

**>>>** 

## How to register as a Grants 360 Community Portal User – Part 2

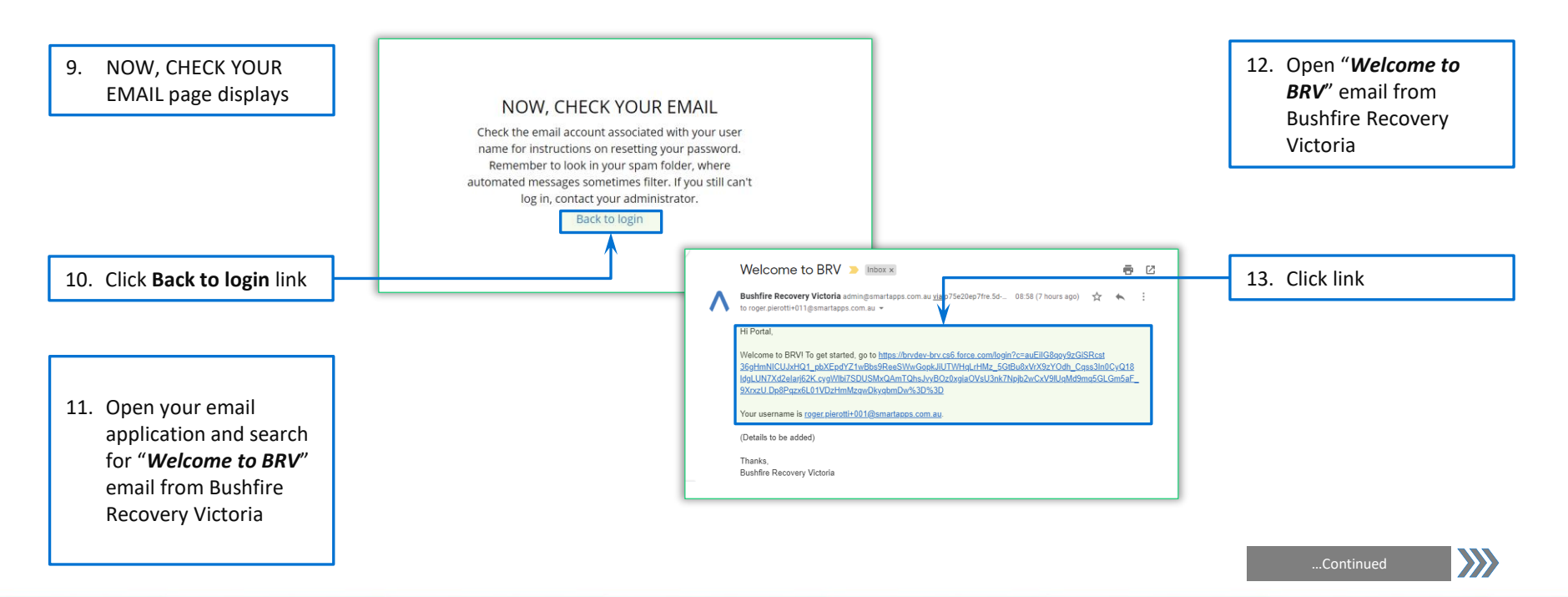

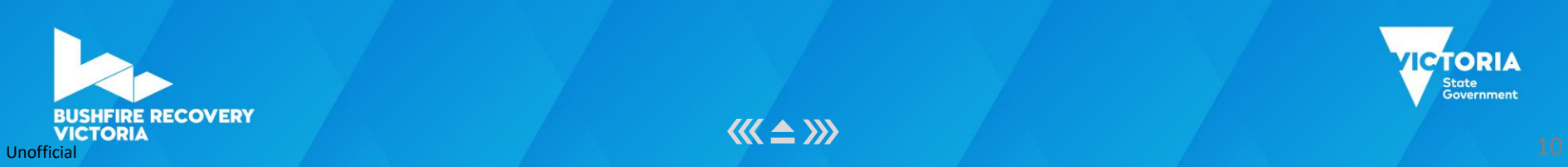

## How to register as a Grants 360 Community Portal User – Part 3

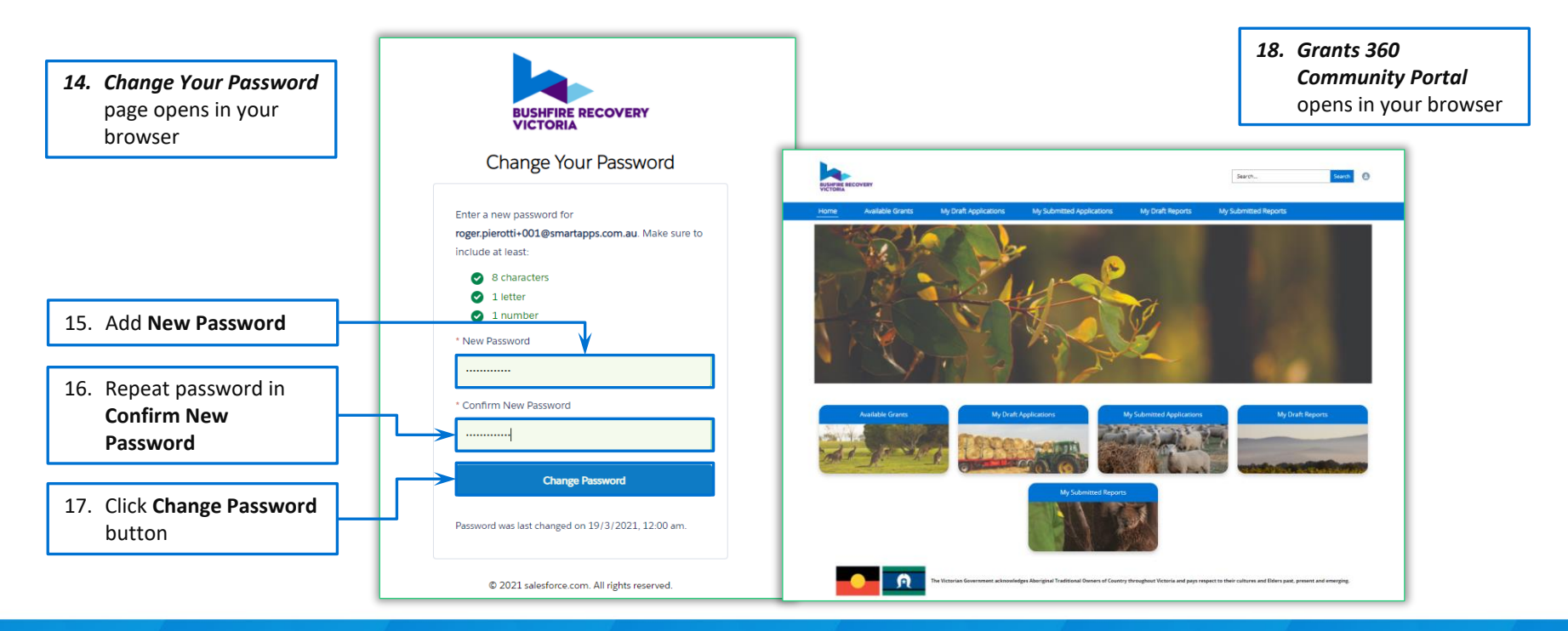

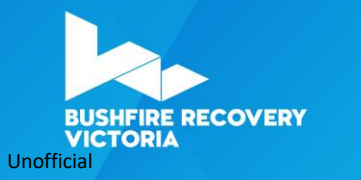

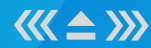

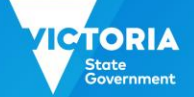